## Konfigurieren von Central Web Authentication und Mobility Anchor auf Catalyst 9800 WLC

## Inhalt

Einleitung Voraussetzungen Anforderungen Verwendete Komponenten Konfigurieren eines Catalyst 9800, verbunden mit einem anderen Catalyst 9800 Netzwerkdiagramm Konfigurieren von AAA auf beiden 9800-Geräten WLANs auf den WLCs konfigurieren Erstellen des Richtlinienprofils und des Richtlinien-Tags auf dem externen WLC Erstellen Sie das Richtlinienprofil auf dem Anker-WLC. Umleiten der ACL-Konfiguration auf beiden 9800s ISE konfigurieren Konfigurieren eines Catalyst 9800, verankert in einem AireOS WLC Catalyst 9800 - Fremdkonfiguration AAA-Konfigurationen auf dem Anker AireOS WLC WLAN-Konfiguration auf dem AireOS WLC Umleitung der ACL auf dem AireOS WLC ISE konfigurieren Unterschiede in der Konfiguration, wenn der AireOS-WLC der Fremdhersteller ist und der Catalyst 9800 der Auslöser ist Überprüfung Fehlerbehebung Informationen zur Fehlerbehebung beim Catalyst 9800 Clientdetails Integrierte Paketerfassung **RadioActive Traces** Informationen zur Fehlerbehebung in AireOS Clientdetails Debugger von der CLI Referenzen

## Einleitung

In diesem Dokument wird beschrieben, wie Sie eine zentrale Webauthentifizierung (CWA) auf dem Catalyst 9800 konfigurieren und Fehler bei der Suche nach einem anderen Wireless LAN Controller (WLC) als Mobilitätsanker beheben. Dabei werden sowohl der Anker auf AireOS als auch ein anderer 9800 WLC abgedeckt.

### Voraussetzungen

#### Anforderungen

Es wird empfohlen, sich mit den 9800 WLC, AireOS WLC und der Cisco ISE vertraut zu machen. Es wird davon ausgegangen, dass Sie vor Beginn der CWA-Ankerkonfiguration den Mobility Tunnel zwischen den beiden WLCs bereits aufgerufen haben. Dies ist nicht Bestandteil des Konfigurationsbeispiels. Wenn Sie Hilfe hierzu benötigen, lesen Sie das Dokument "<u>Building</u> <u>Mobility Tunnels on Catalyst 9800 Controller</u>".

#### Verwendete Komponenten

Die Informationen in diesem Dokument beziehen sich auf Geräte in einer speziell eingerichteten Testumgebung. Alle Geräte, die in diesem Dokument benutzt wurden, begannen mit einer gelöschten (Nichterfüllungs) Konfiguration. Wenn Ihr Netzwerk in Betrieb ist, stellen Sie sicher, dass Sie die potenziellen Auswirkungen eines Befehls verstehen.

9800 17,2,1

5520 8.5.164 IRCM-Image

ISE 2.4

# Konfigurieren eines Catalyst 9800, verbunden mit einem anderen Catalyst 9800

Netzwerkdiagramm

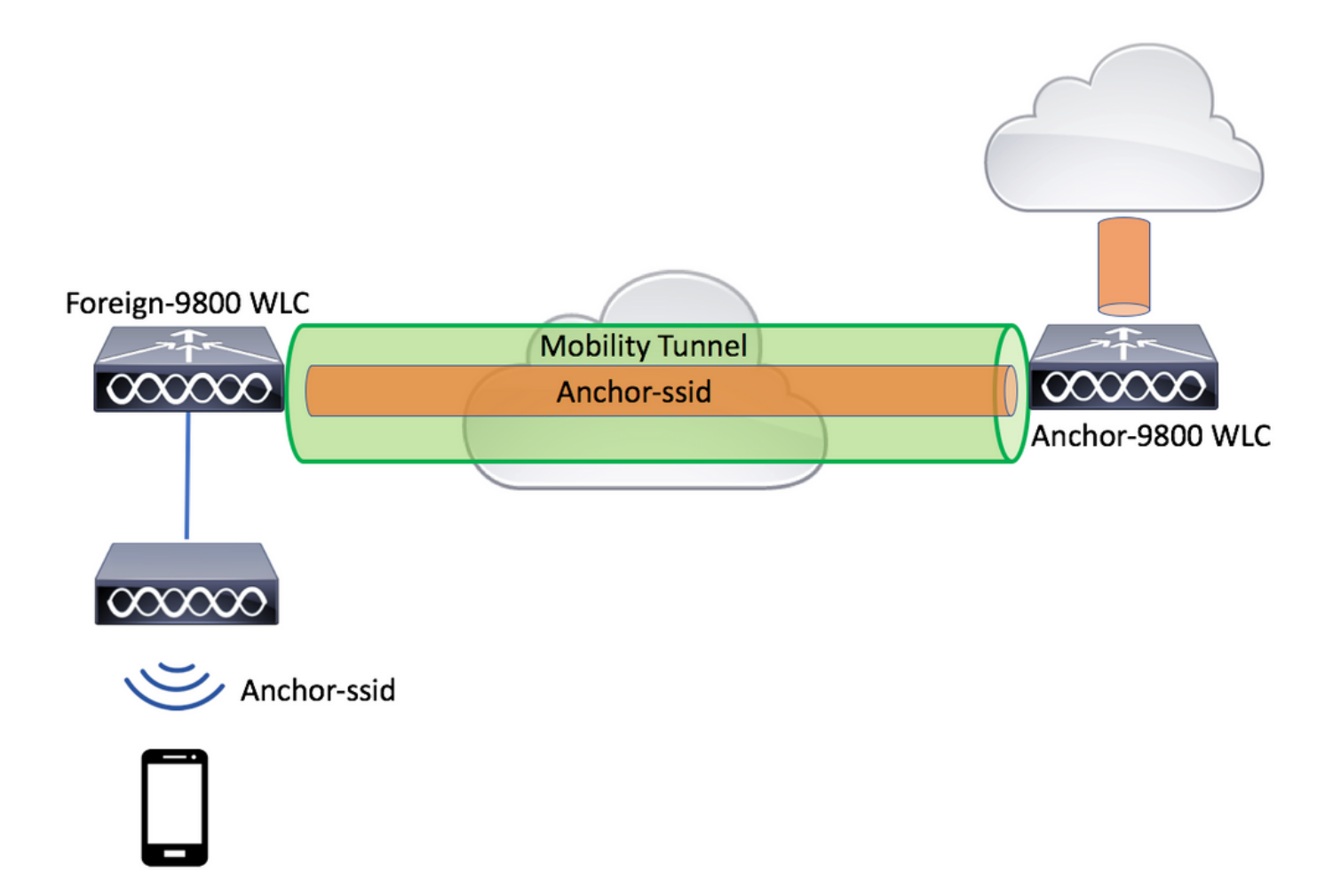

#### Konfigurieren von AAA auf beiden 9800-Geräten

Sowohl beim Anker als auch im Ausland müssen Sie zuerst den RADIUS-Server hinzufügen und sicherstellen, dass CoA aktiviert ist. Dies können Sie hier tun: **Configuration>Security>AAA>Servers/Groups>Servers>** Klicken Sie auf die Schaltfläche **Add (Hinzufügen).** 

| Cisco Cata          | alyst 9800-L Wireless Controller |                       |           | Welcome admin<br>Last login Fri, May 15 2020 16:56:51 |
|---------------------|----------------------------------|-----------------------|-----------|-------------------------------------------------------|
| Q Search Menu Items | Configuration > Security > AAA   | J                     |           |                                                       |
| Dashboard           | + AAA Wizard                     |                       |           |                                                       |
| Monitoring >        | Servers / Groups AAA Method Lis  | t AAA Advanced        |           |                                                       |
|                     | + Add × Delete                   |                       |           |                                                       |
|                     | RADIUS                           | Servers Server Groups |           |                                                       |
| C Licensing         | TACACS+                          | Name                  | ✓ Address | X Auth Port                                           |
| X Troubleshooting   | LDAP<br>Create AAA Radius Server |                       |           | ×                                                     |
|                     | Name*                            | CLUS-Server           |           |                                                       |
|                     | Server Address*                  | X.X.X.X               |           |                                                       |
|                     | PAC Key                          |                       |           |                                                       |
|                     | Кеу Туре                         | Clear Text 🔻          |           |                                                       |
|                     | Key*                             |                       |           |                                                       |
|                     | Confirm Key*                     |                       |           |                                                       |
|                     | Auth Port                        | 1812                  |           |                                                       |
|                     | Acct Port                        | 1813                  |           |                                                       |
|                     | Server Timeout (seconds)         | 1-1000                |           |                                                       |
|                     | Retry Count                      | 0-100                 |           |                                                       |
|                     | Support for CoA                  |                       |           |                                                       |
|                     | D Cancel                         |                       |           | Apply to Device                                       |

Sie müssen nun eine Servergruppe erstellen und den Server, den Sie gerade konfiguriert haben, in diese Gruppe einfügen. Dies erfolgt hier **Configuration>Security>AAA>Servers/Groups>Server Groups>+Add**.

| Cisco Cata          | lyst 9800-L Wireless Co    | ontroller                |                                                        |
|---------------------|----------------------------|--------------------------|--------------------------------------------------------|
| Q Search Menu Items | Configuration * > Security | y* > AAA                 |                                                        |
| 📻 Dashboard         | + AAA Wizard               |                          |                                                        |
| G Monitoring >      | Servers / Groups AAA       | Method List AAA Advanced |                                                        |
| Configuration       | + Add × Delete             |                          |                                                        |
| Administration      |                            | Servers Server Groups    | ו                                                      |
| C Licensing         | TACACS+                    | News                     | )<br>                                                  |
| X Troubleshooting   | LDAP                       | or Group                 | × Ser                                                  |
|                     | Create AAA Radius Serve    | er Group                 | ^                                                      |
|                     | Name*                      | CLUS-Server-Group        |                                                        |
|                     | Group Type                 | RADIUS                   |                                                        |
|                     | MAC-Delimiter              | none 🔻                   |                                                        |
|                     | MAC-Filtering              | none 🔻                   |                                                        |
|                     | Dead-Time (mins)           | 1-1440                   |                                                        |
|                     | Available Servers          | Assigned Servers         |                                                        |
|                     |                            | CLUS-Server              | <ul> <li>×</li> <li>×</li> <li>×</li> <li>×</li> </ul> |
|                     | Cancel                     |                          | Apply to Device                                        |

Erstellen Sie jetzt eine **Autorisierungsmethodenliste** (eine Authentifizierungsmethodenliste ist für CWA nicht erforderlich), wobei der Typ das Netzwerk und der Gruppentyp die Gruppe ist. Fügen Sie der Methodenliste die Servergruppe aus der vorherigen Aktion hinzu.

Diese Konfiguration erfolgt hier: Configuration>Security>AAA>Servers/AAA Method List>Authorization>+Add

| Cisco Cataly        | vst 9800-L Wirele                 | ss Controller                                                                                           |                      |        |                 |
|---------------------|-----------------------------------|----------------------------------------------------------------------------------------------------|----------------------|--------|-----------------|
| Q Search Menu Items | Configuration > S                 | ecurity > AAA                                                                                           |                      |        |                 |
| Dashboard           | + AAA Wizard                      |                                                                                                    |                      |        |                 |
| Monitoring >        | Servers / Groups                  | AAA Method List                                                                                         | AAA Advanced         |        |                 |
| Configuration       | Authentication                    |                                                                                                    | _                    |        |                 |
| Administration      | Authorization                     |                                                                                                    | Add X Delet          |        |                 |
| © Licensing         | Accounting<br>Duick Setup: AAA A  | Authorization                                                                                           | Name                 | ≺ Туре | Group Type      |
| X Troubleshooting   | Method List Name*                 | CLUS-AuthZ-                                                                                             | Meth-List            |        |                 |
|                     | Type*                             | network                                                                                                 | Ţ                    |        |                 |
|                     | Group Type                        | group                                                                                                   | •                    |        |                 |
|                     | Fallback to local                 |                                                                                                    |                      |        |                 |
|                     | Authenticated                     |                                                                                                    |                      |        |                 |
|                     | Available Server Groups           | As                                                                                                    | signed Server Groups | _      |                 |
|                     | radius<br>Idap<br>tacacs+<br>ISE1 | <ul> <li>▲</li> <li>&gt;</li> <li>&gt;</li> <li>✓</li> <li></li> <li>✓</li> <li>✓</li> <li>✓</li> </ul> | CLUS-Server-Group    |        | × × ×           |
|                     | Cancel                            |                                                                                                    |                      |        | Apply to Device |

(Optional) Erstellen Sie eine Accounting-Methodenliste unter Verwendung derselben Servergruppe wie die Autorisierungsmethodenliste. Die Accounting-Liste kann hier erstellt werden: **Configuration>Security>AAA>Servers/AAA Method List>Accounting>+Add** 

| Cisco Cata          | alyst 9800-L Wirele               | ess Controller   |                      |        |         |           |
|---------------------|-----------------------------------|------------------|----------------------|--------|---------|-----------|
| Q Search Menu Items | Configuration * > S               | Security * > AAA |                      |        |         |           |
| 🔜 Dashboard         | + AAA Wizard                      |                  |                      |        |         |           |
| G Monitoring        | Servers / Groups                  | AAA Method List  | AAA Advanced         |        |         |           |
| Configuration       | Authentication                    | ſ                |                      |        |         |           |
| Administration      | Authorization                     | 1                | Name                 |        | ~       | Group1    |
| C Licensing         | Quick Setup: AAA                  | Accounting       |                      | Type   |         | ×         |
| X Troubleshooting   | Method List Name*                 | CLUS-/           | Acct-Meth-List       |        |         |           |
|                     | Type*                             | identity         | •                    |        |         |           |
|                     | Available Server Group            | S                | Assigned Server Grou | ps     |         |           |
|                     | radius<br>Idap<br>tacacs+<br>ISE1 |                  | CLUS-Server          | -Group | i       |           |
|                     | Cancel                            |                  |                      |        | Apply t | to Device |

#### WLANs auf den WLCs konfigurieren

Erstellen und konfigurieren Sie die WLANs auf beiden WLCs. Die WLANs sollten auf beiden übereinstimmen. Der Sicherheitstyp sollte MAC-Filterung sein, und die Liste der Autorisierungsmethoden aus dem vorherigen Schritt sollte angewendet werden. Diese Konfiguration wird unter **Configuration>Tags & Profiles>WLANs>+Add** vorgenommen.

| Cisco Cata          | alyst 9800-L Wireless    | Controller             |                |         |                 |
|---------------------|--------------------------|------------------------|----------------|---------|-----------------|
| Q Search Menu Items | Configuration > Tag      | s & Profiles * > WLANs |                |         |                 |
| Dashboard           | + Add × Dele             |                        |                |         |                 |
| Monitoring >        | Number of WLANs selected | : 0                    | 10             |         |                 |
| Configuration       | Add WLAN                 | e                      | v ID           |         | ×               |
|                     | General Security         | Advanced               |                |         |                 |
| © Licensing         | Profile Name*            | CLUS-WLAN-Name         | Radio Policy   | All     | ]               |
| X Troubleshooting   | SSID*                    | CLUS-SSID              | Broadcast SSID | ENABLED |                 |
|                     | WLAN ID*                 | 2                      |                |         |                 |
|                     | Status                   |                        |                |         |                 |
|                     |                          |                        | )              |         |                 |
|                     |                          |                        |                |         |                 |
|                     |                          |                        |                |         |                 |
|                     |                          |                        |                |         |                 |
|                     | Cancel                   |                        |                |         | Apply to Device |

| Cisco Cat           | alyst 9800-L Wireless Controller             |
|---------------------|----------------------------------------------|
| Q Search Menu Items | Configuration * > Tags & Profiles * > WLANs  |
| Dashboard           | + Add × Delete Enable WLAN Disable WLAN      |
| (2) Monitoring >    | Number of WLANs selected : 0                 |
|                     | Status - Name - ID                           |
|                     | Add WLAN                                     |
|                     | General Security Advanced                    |
| C Licensing         | Layer2 Layer3 AAA                            |
| X Troubleshooting   | Layer 2 Security Mode                        |
|                     | Fast Transition Adaptive Enab                |
|                     | Over the DS                                  |
|                     | OWE Transition Mode Reassociation Timeout 20 |
|                     | Authorization List*                          |
|                     |                                              |
|                     |                                              |
|                     |                                              |
|                     | Cancel                                       |

Erstellen des Richtlinienprofils und des Richtlinien-Tags auf dem externen WLC

Rufen Sie die externe WLC-Webbenutzeroberfläche auf.

Um das Richtlinienprofil zu erstellen, gehen Sie zu Configuration>Tags & Profiles>Policy>+Add

Beim Verankern müssen Sie das zentrale Switching verwenden.

| Cisco Cata                           | lyst 9800-L Wireless Cont                     | roller                                      |                                                         |                  |
|--------------------------------------|-----------------------------------------------|---------------------------------------------|---------------------------------------------------------|------------------|
| Q Search Menu Items                  | Configuration * > Tags & Pro                  | ofiles * > Policy                           |                                                         |                  |
| Monitoring                           | Status v Policy Profile<br>Add Policy Profile | Name                                        |                                                         | V Description    |
| Administration       C     Licensing | General Access Policies                       | QOS and AVC Mobility                        | Advanced<br>of connectivity for clients associated with | this profile.    |
| Troubleshooting                      | Name*<br>Description                          | CLUS-Policy-Profile Policy Profile for CLUS | WLAN Switching Policy<br>Central Switching              | ENABLED          |
|                                      | Status<br>Passive Client                      | ENABLED DISABLED                            | Central Authentication                                  |                  |
|                                      | Encrypted Traffic Analytics CTS Policy        | DISABLED                                    | Central Association<br>Flex NAT/PAT                     | ENABLED DISABLED |
|                                      | Inline Tagging<br>SGACL Enforcement           |                                             |                                                         |                  |
|                                      | Default SGT                                   | 2-65519                                     |                                                         |                  |
|                                      | 5 Cancel                                      |                                             |                                                         | Apply to Device  |

Auf der Registerkarte "**Erweitert**" sind AAA-Überschreibungen und RADIUS NAC für CWA obligatorisch. Hier können Sie auch die Accounting-Methodenliste anwenden, wenn Sie eine wählen.

| Q Search Menu Items | Configuration > Tags & Pro     | ofiles * > Policy    |                                      |                                 |
|---------------------|--------------------------------|----------------------|--------------------------------------|---------------------------------|
| 🔜 Dashboard         | + Add × Delete                 |                      |                                      |                                 |
| Monitoring >        | Status ~ Policy Profile        | Name                 |                                      | <ul> <li>Description</li> </ul> |
|                     | Add Policy Profile             |                      |                                      | ×                               |
| Configuration >     | General Access Policies        | QOS and AVC Mobility | y Advanced                           |                                 |
| Administration      | WLAN Timeout                   |                      | Fabric Profile Search or Select      | V                               |
| C Licensing         | Session Timeout (sec)          | 1800                 | mDNS Service Search or Select Policy | T                               |
| X Troubleshooting   | Idle Timeout (sec)             | 300                  | Hotspot Server Search or Select      | •                               |
|                     | Idle Threshold (bytes)         | 0                    | User Private Network                 |                                 |
|                     | Client Exclusion Timeout (sec) | 60                   | Status                               |                                 |
|                     | Guest LAN Session Timeout      |                      | Drop Unicast                         |                                 |
|                     | DHCP                           |                      | Umbrella                             |                                 |
|                     | IPv4 DHCP Required             |                      | Umbrella<br>Parameter Map            | Clear                           |
|                     | DHCP Server IP Address         |                      | Flex DHCP Option FINABLED FINABLED   |                                 |
|                     | AAA Policy                     |                      | DNS Traffic<br>Redirect IGNORE       |                                 |
|                     | Allow AAA Override             |                      | WLAN Flex Policy                     |                                 |
|                     | NAC State                      |                      | VLAN Central Switching               |                                 |
|                     | NAC Type                       | RADIUS               | Split MAC ACL Search or Select       | •                               |
|                     | Policy Name                    | default-aaa-policy x | Air Time Fairness Policies           |                                 |
|                     | Accounting List                | CLUS-Acct-Meth-      | 2.4 GHz Policy Search or Select      | T                               |

Aktivieren Sie auf der Registerkarte "Mobilität" **NICHT** das Kontrollkästchen "Exportanker", sondern fügen Sie den Anker-WLC zur Ankerliste hinzu. Klicken Sie auf "Apply to Device" (Auf Gerät anwenden). Zur Erinnerung: Es wird davon ausgegangen, dass Sie bereits einen Mobility Tunnel zwischen den beiden Controllern eingerichtet haben.

| Cisco Cat            | alyst 9800-L Wireless Controller                                                                                                    |                                              |                 |                 |
|----------------------|----------------------------------------------------------------------------------------------------|----------------------------------------------|-----------------|-----------------|
| Q. Search Menu Iteme | Configuration * > Tags & Profiles *                                                                                                    | > Policy                                     |                 |                 |
| Dashboard            | + Add × Delete                                                                                                    |                                              |                 |                 |
| 🖉 Monitoring 💦       | Add Policy Profile                                                                                                    |                                              |                 | ×               |
| Configuration        | General Access Policies QOS                                                                                                    | and AVC Mobility                             | Advanced        |                 |
| Administration >     | Mobility Anchors                                                                                                    |                                              |                 |                 |
| C Licensing          | Export Anchor                                                                                                    | 1                                            |                 |                 |
| Troubleshooting      | Static IP Mobility                                                                                                    | DISABLED                                     |                 |                 |
|                      | Adding Mobility Anchors will cause the enable<br>disable and may result in loss of connectivity in the second second | kf WLANs to momentarity<br>for some clients. |                 |                 |
|                      | Drag and Drop/double click/click on the an                                                                                                    | row to add/remove Anchors                    |                 |                 |
|                      | Available (0)                                                                                                    | Selected (1)                                 |                 |                 |
|                      | Anchor IP                                                                                                    | Anchor IP                                    | Anchor Priority |                 |
|                      |                                                                                                    | 192.168.160.18                               | Primary (1)     | • •             |
|                      | No anchors available                                                                                                    |                                              |                 |                 |
|                      |                                                                                                    |                                              |                 |                 |
|                      |                                                                                                    |                                              |                 |                 |
|                      | To Cancel                                                                                                    |                                              |                 | Apply to Device |

Damit die APs dieses Richtlinienprofil verwenden können, müssen Sie ein Richtlinien-Tag

erstellen und auf die APs anwenden, die Sie verwenden möchten.

Um das Richtlinien-Tag zu erstellen, gehen Sie zu **Configuration>Tags & Profiles>Tags?Richtlinie>+Hinzufügen** 

| Cisco Cata          | alyst 9800-L Wireles      | ss Controller          |                                    |                     |
|---------------------|---------------------------|------------------------|------------------------------------|---------------------|
| Q Search Menu Items | Configuration * > Ta      | gs & Profiles * > Tags |                                    |                     |
| Dashboard           | Policy Site R             | F AP                   |                                    |                     |
| Monitoring >        | + Add ×                   |                        |                                    |                     |
| Configuration       | Policy Tag Na             | me                     |                                    |                     |
|                     | Add Policy Tag            |                        |                                    | ×                   |
| CO Administration > | Name*                     | CLUS-Policy-Tag        |                                    |                     |
| C Licensing         | Description               | Policy Tag for CLUS    |                                    |                     |
| X Troubleshooting   | ✓ WLAN-POLICY + Add × Del | ۲ Maps: 0<br>ete       |                                    |                     |
|                     | WLAN Profile              |                        | <ul> <li>Policy Profile</li> </ul> | ×.                  |
|                     |                           | 10 🔻 items per page    |                                    | No items to display |
|                     | Map WLAN and Pol          | icy                    |                                    |                     |
|                     | WLAN Profile*             | CLUS-WLAN-Name         | Policy Profile*                    | CLUS-Policy-Profile |
|                     |                           | ×                      | · ·                                |                     |
|                     | RLAN-POLICY               | Maps: 0                |                                    |                     |
|                     | Cancel                    |                        |                                    | Apply to Device     |

Um dies mehreren APs gleichzeitig hinzuzufügen, gehen Sie zu **Configuration>Wireless Setup>Advanced>Start Now**. Klicken Sie auf die Aufzählungsbalken neben "Tag APs", und fügen Sie den gewünschten APs das Tag hinzu.

| ¢          | dialia<br>cisco  | Cisco Cata | lyst 9800-L Wire  | eless Controller |          |      |                                        |                       |                   |              |    |
|------------|------------------|------------|-------------------|------------------|----------|------|----------------------------------------|-----------------------|-------------------|--------------|----|
| ٩          | Search Menu Iten | ns         | Configuration * > | Wireless Setup * | > Advanc | ed   |                                        |                       |                   |              |    |
|            | Dashboard        |            | Start             |                  | *        |      | - Tag APs                              |                       |                   |              |    |
|            | Monitoring       | >          |                   | Tags & Profiles  |          | Numb | ber of APs: 3<br>cted Number of APs: 3 | 3                     |                   |              |    |
| Z          |                  | >          | <b>0</b>          | WLAN Profile     | +        |      | AP Name ~                              | AP Model ~            | AP MAC ~          | AP ×<br>Mode | AS |
| <u>(</u> ) |                  | >          | 0                 | Policy Profile   | +        |      | Jays2800                               | AIR-AP2802I-<br>B-K9  | 002a.10f3.6b60    | Local        | E  |
| Ô          | Licensing        |            | <b>0</b>          | Policy Tag 🛛 🥏   | +        | ~    | Jays3800                               | AIR-AP3802I-<br>B-K9  | 70b3.1755.0520    | Local        | E  |
|            |                  |            |                   |                  |          |      | AP0062.ec20.122c                       | AIR-CAP2702I-<br>B-K9 | cc16.7e6c.3cf0    | Local        | D  |
| ×          | Troubleshootir   | ng         | 0                 | AP Join Profile  | +        | M    | ∢ 1 ► [                                | 10 🔻 items per j      |                   |              |    |
|            |                  |            | 0                 | Flex Profile     | +        | Tag  | APs                                    |                       |                   |              | ٢  |
|            |                  |            | 0                 | Site Tag 🛛 🧳     |          | Та   | ags                                    |                       |                   |              | l  |
|            |                  |            |                   |                  |          | Po   | olicy CLUS                             | S-Policy-Tag 🗸        |                   |              |    |
|            |                  |            | 0                 | RF Profile       | +        | Sit  | te Sear                                | ch or Select 🔻        |                   |              |    |
|            |                  |            | <b>0</b>          | RF Tag 🛛 🥔       | -        | RF   | Sear                                   | ch or Select 🔻        |                   |              |    |
|            |                  |            |                   | Apply            |          | Cr   | hanging AP Tag(s) will                 | cause associated A    | P(s) to reconnect |              |    |
|            |                  |            | <b>9</b>          | Tag APs          |          | 5    | Cancel                                 |                       |                   | to Device    | ]  |
|            |                  |            | Done              |                  |          |      |                                        |                       |                   |              |    |

#### Erstellen Sie das Richtlinienprofil auf dem Anker-WLC.

Gehen Sie zur WLC-Webbenutzeroberfläche mit Anker. Fügen Sie unter **Configuration>Tags & Profiles>Tags>Policy>+Add** das Richtlinienprofil für den Anker 9800 hinzu. Vergewissern Sie sich, dass dies mit dem Richtlinienprofil im Ausland übereinstimmt, mit Ausnahme der Registerkarte "Mobilität" und der Accounting-Liste.

Sie fügen hier keinen Anker hinzu, aktivieren aber das Kontrollkästchen "Anker exportieren". Fügen Sie hier nicht die Accounting-Liste hinzu. Zur Erinnerung: Es wird davon ausgegangen, dass Sie bereits einen Mobility Tunnel zwischen den beiden Controllern eingerichtet haben.

Anmerkung: Es gibt keinen Grund, dieses Profil einem WLAN in einem Richtlinien-Tag zuzuordnen. Dies führt bei Bedarf zu Problemen. Wenn Sie dasselbe WLAN für APs in diesem WLC verwenden möchten, erstellen Sie ein anderes Richtlinienprofil für dieses WLAN.

| Cisco Catalyst 9800-L Wireless Controller                                                                                                    |                                                                                                    |      |  |  |  |  |  |
|----------------------------------------------------------------------------------------------------|----------------------------------------------------------------------------------------------------|------|--|--|--|--|--|
| Q Search Menu Items Configuration * > Tags & Profiles * > I                                                                                                    | Policy                                                                                                    |      |  |  |  |  |  |
| Dashboard + Add × Delete                                                                                                    |                                                                                                    |      |  |  |  |  |  |
| Add Policy Profile                                                                                                    |                                                                                                    | ×    |  |  |  |  |  |
| General Access Policies QOS and                                                                                                    | nd AVC Mobility Advanced                                                                                                    |      |  |  |  |  |  |
| Mobility Anchors           Administration         >                                                                                                    |                                                                                                    |      |  |  |  |  |  |
| C Licensing                                                                                                    |                                                                                                    |      |  |  |  |  |  |
| Static IP Mobility         Static IP Mobility         Adding Mobility Anchors will cause the enabled V         disable and may result in loss of connectivity for s         Drag and Drop/double click/click on the arrow | Static IP Mobility       DISABLED         roubleshooting       Adding Mobility Anchors will cause the enabled WLANs to momentarily disable and may result in loss of connectivity for some clients.         Drag and Drop/double click/click on the arrow to add/remove Anchors |      |  |  |  |  |  |
| Available (1)                                                                                                    | Selected (0)                                                                                                    |      |  |  |  |  |  |
| Anchor IP                                                                                                    | Anchor IP Anchor Priority                                                                                                    |      |  |  |  |  |  |
| ≤ 192.168.160.16                                                                                                    | Anchors not assigned                                                                                                    |      |  |  |  |  |  |
| Cancel                                                                                                    | Apply to Dev                                                                                                    | vice |  |  |  |  |  |

#### Umleiten der ACL-Konfiguration auf beiden 9800s

Als Nächstes müssen Sie die Umleitungskonfiguration für die ACL auf beiden 9800er-Geräten erstellen. Die Einträge im Ausland sind unerheblich, da es sich um den Anker-WLC handelt, der die ACL auf den Datenverkehr anwendet. Die einzige Voraussetzung ist, dass es vorhanden ist und einen Eintrag hat. Die Einträge auf dem Anker müssen den Zugriff auf die ISE an Port 8443 "verweigern" und alles andere "zulassen". Diese ACL wird nur auf Datenverkehr angewendet, der vom Client "eingeht", sodass keine Regeln für den Rückverkehr erforderlich sind. DHCP und DNS werden ohne Einträge in der ACL weitergeleitet.

| Cisco Cata          | Cisco Catalyst 9800-L Wireless Controller |                                                     |                                      |                 |                                    |  |  |  |  |  |
|---------------------|-------------------------------------------|-----------------------------------------------------|--------------------------------------|-----------------|------------------------------------|--|--|--|--|--|
| Q Search Menu Items | Configuration * > Security                | > ACL                                               |                                      |                 |                                    |  |  |  |  |  |
| Dashboard           | + Add × Delete<br>Add ACL Setup           | Associate Interfaces                                |                                      |                 | ×                                  |  |  |  |  |  |
| Monitoring >        | ACL Name*                                 | CLUS-ACL                                            | ACL Type                             | IPv4 Extended   |                                    |  |  |  |  |  |
| Configuration       | Rules                                     |                                                     |                                      |                 |                                    |  |  |  |  |  |
| () Administration   | Sequence*                                 |                                                     | Action                               | permit v        |                                    |  |  |  |  |  |
| © Licensing         | Source Type                               | any 🔻                                               |                                      |                 |                                    |  |  |  |  |  |
| X Troubleshooting   | Destination Type                          | any 🔻                                               |                                      |                 |                                    |  |  |  |  |  |
|                     | Protocol                                  | ahp                                                 |                                      |                 |                                    |  |  |  |  |  |
|                     | Log                                       | 0                                                   | DSCP                                 | None            |                                    |  |  |  |  |  |
|                     | + Add × Delete                            |                                                     |                                      |                 |                                    |  |  |  |  |  |
|                     | Sequence ~<br>Action                      | <pre>&gt; Source → Source →<br/>↓ IP Wildcard</pre> | Destination v Destination v Wildcard | Protocol v Port | Destination ~<br>Port DSCP ~ Log ~ |  |  |  |  |  |
|                     | 10 deny                                   | any                                                 | 192.168.160.99                       | tcp None        | eq 8443 None Disabled              |  |  |  |  |  |
|                     | 100 permit                                | any                                                 | any                                  | ip None         | None None Disabled                 |  |  |  |  |  |
|                     |                                           | 10 🔻 items per page                                 |                                      |                 | 1 - 2 of 2 items                   |  |  |  |  |  |
|                     | Cancel                                    |                                                     |                                      |                 | Apply to Device                    |  |  |  |  |  |

#### ISE konfigurieren

Der letzte Schritt ist die Konfiguration der ISE für CWA. Für dieses Beispiel gibt es zahlreiche Optionen, in diesem Beispiel werden jedoch die Grundlagen beibehalten und das standardmäßig selbst registrierte Gastportal verwendet.

Auf der ISE müssen Sie ein Autorisierungsprofil, einen Richtliniensatz mit einer Authentifizierungsrichtlinie und einer Autorisierungsrichtlinie erstellen, die das Autorisierungsprofil verwendet, die 9800(fremd) zur ISE als Netzwerkgerät hinzufügen und einen Benutzernamen und ein Kennwort für die Anmeldung am Netzwerk erstellen.

Um das Autorisierungsprofil zu erstellen, gehen Sie zu **Richtlinien > Richtlinienelemente > Autorisierung > Ergebnisse > Autorisierungsprofile >+Hinzufügen**. Stellen Sie sicher, dass der zurückgegebene Zugriffstyp "access\_accept" lautet, und legen Sie dann die AVPs (Attribut-Wert-Paare) fest, die Sie zurücksenden möchten. Für CWA sind die Umleitungs-ACL und die Umleitungs-URL obligatorisch, Sie können jedoch auch Dinge wie VLAN-ID und Sitzungs-Timeout zurücksenden. Es ist wichtig, dass der ACL-Name mit dem Namen der Umleitungszugriffskontrollliste auf dem Fremd- und dem Anker 9800 übereinstimmt.

| $\leftarrow \rightarrow \mathbf{C}$ A Not secure   19           | 2.168.160.99/admin/#policy/policy_elements/policy_elements_permissions/policy_elements_permissions_authorization/policy_element                  |
|-----------------------------------------------------------------|----------------------------------------------------------------------------------------------------|
| dentity Services Engine                                         | Home   Context Visibility   Operations   Policy   Administration   Work Centers                                                                  |
| Policy Sets Profiling Posture Cl                                | ient Provisioning Policy Elements                                                                                                    |
| Dictionaries + Conditions                                       |                                                                                                    |
| Authorization Authorization Downloadable ACLs Profiling Posture | Authorization Profiles > test Authorization Profile * Name CLUS-AuthZ-Profile-ISE Description * Access Type Access_Accept Network Device Profile |
| ► Client Provisioning                                           | Track Movement                                                                                                    |
|                                                                 |                                                                                                    |

Anschließend müssen Sie eine Möglichkeit konfigurieren, das soeben erstellte Autorisierungsprofil auf die Clients anzuwenden, die CWA durchlaufen. Dazu können Sie einen Richtliniensatz erstellen, der die Authentifizierung bei Verwendung von MAB umgeht, und das Autorisierungsprofil bei Verwendung der in der angerufenen Station-ID gesendeten SSID anwenden. Auch hier gibt es viele Möglichkeiten, dies zu erreichen. Wenn Sie also etwas Spezifischeres oder Sicheres brauchen, dann ist das nur der einfachste Weg.

Um den Richtliniensatz zu erstellen, gehen Sie zu **Policy>Policy Sets**, und drücken Sie auf der linken Seite des Bildschirms die Schaltfläche +. Nennen Sie den neuen Richtliniensatz, und stellen Sie sicher, dass er auf "default network access" (Standard-Netzwerkzugriff) oder eine beliebige zulässige Protokollliste gesetzt ist, die "Process Host Lookup" für MAB( ermöglicht, die zulässige Protokolliste zu überprüfen, gehen Sie zu Policy>Policy

Elements>Results>Authentication>Allowed Protocols). Drücken Sie jetzt das +-Zeichen in der Mitte des neuen Richtliniensatzes, den Sie erstellt haben.

| -devide Identity Services Engine Home + Context Vis        | isibility + Operations Policy + Administration | Work Centers | License Warning 🔺 🔍 🔍 🔿 🔿                                 |
|------------------------------------------------------------|------------------------------------------------|--------------|-----------------------------------------------------------|
| Policy Sets Profiling Posture Client Provisioning + Policy | licy Elements                                  |              | Click here to do visibility setup Do not show this again. |
| Policy Sets                                                |                                                |              | ResetAll Hitcounts Reset Save                             |
| + Status Policy Set Name Descript                          | otion Conditions                               |              | Allowed Protocols / Server Sequence Hits Actions View     |
| Search                                                     |                                                |              |                                                           |
| O     CLUS-CWA-Policy-Set                                  |                                                | +            | Default Network Access 🔹 👻 +                              |
| Default     Default                                        | policy set                                     |              | Default Network Access * * + 0 🗘 🕻                        |
|                                                            |                                                |              | Reset Save                                                |

Für diesen Richtliniensatz wird jedes Mal, wenn MAB in der ISE verwendet wird, dieser Richtliniensatz angewendet. Später können Sie Autorisierungsrichtlinien festlegen, die mit der angerufenen Station-ID übereinstimmen, sodass je nach verwendetem WLAN unterschiedliche Ergebnisse angewendet werden können. Dieser Prozess ist sehr anpassbar, mit einer Vielzahl von Dingen, die Sie abgleichen können.

| Conditions Studio                       |                                 |           |
|-----------------------------------------|---------------------------------|-----------|
| Library                                 | Editor                          |           |
| mab<br>♥ 耳 □ ▲ ⊕ 및 트 F ២ й !! © 1 ♥ ₺ 😤 | Wireless_MAB<br>Set to 'Is not' | <i>()</i> |
| Wired_MAB                               |                                 |           |
|                                         |                                 |           |

Erstellen Sie im Richtliniensatz die Richtlinien. Die Authentifizierungsrichtlinie kann auf der MAB erneut übereinstimmen. Sie müssen jedoch den ID-Speicher so ändern, dass "interne Endpunkte" verwendet werden. Außerdem müssen die Optionen geändert werden, damit die Authentifizierung fehlschlägt und der Benutzer nicht gefunden wird.

| Policy Sets Profiling Posture Client Provisioning + Policy Elements                          | Click here to do visibility setup Do not show this again. |
|----------------------------------------------------------------------------------------------|-----------------------------------------------------------|
| Policy Sets → CLUS-CWA-Policy-Set                                                            | ResetAll Hitcounts Reset Save                             |
| Status Policy Set Name Description Conditions                                                | Allowed Protocols / Server Sequence Hits                  |
| Search                                                                                       |                                                           |
| CLUS-CWA-Polg-Set                                                                            | Default Network Access * * + 0                            |
| Authentication Policy (2)                                                                    |                                                           |
| Status Rule Name Conditions                                                                  | Use Hits Actions                                          |
| Search       Image: Condition     Image: Condition     Image: Condition     Image: Condition | Internal Endpoints                                        |
| ⊘ Defaut                                                                                     | Al_User_ID_Stores **  Coptions                            |
| Authorization Policy - Local Exceptions     Authorization Policy - Global Exceptions         |                                                           |
| > Authorization Policy (1)                                                                   |                                                           |

Nachdem die Authentifizierungsrichtlinie festgelegt wurde, müssen Sie in der

Autorisierungsrichtlinie zwei Regeln erstellen. Diese Richtlinie liest sich wie eine ACL, sodass die Regel nach der Authentifizierung oben und die Regel vor der Autorisierung unten angezeigt werden müssen. Die Regel nach der Autorisierung vergleicht Benutzer, die bereits einen Gastdatenfluss durchlaufen haben. Das heißt, wenn sie bereits angemeldet sind, werden sie diese Regel treffen und dort aufhören. Wenn sie sich nicht angemeldet haben, werden sie die Liste weiter herunterfahren und die Vorauth-Regel für die Umleitung drücken. Es empfiehlt sich, die Autorisierungsrichtlinien mit der angerufenen Station-ID abzugleichen, die mit der SSID endet, sodass sie nur auf WLANs zutrifft, die dafür konfiguriert sind.

| Policy Sets +    | CLUS-CWA-Policy-Set        |         |                                                                             |                    |                       |  |                        |   |             | ResetAll Hitco    | ounts         |
|------------------|----------------------------|---------|-----------------------------------------------------------------------------|--------------------|-----------------------|--|------------------------|---|-------------|-------------------|---------------|
| Status           | Policy Set Name            | Descrip | otion                                                                       | Cond               | itions                |  |                        |   |             | Allowed Protoco   | ds / Server S |
| Ø                | CLUS-CWA-Policy-Set        |         |                                                                             |                    | Wireless_MAB          |  |                        |   |             | Default Network / | Access        |
| > Authentication | n Policy (2)               |         |                                                                             |                    |                       |  |                        |   |             |                   |               |
| > Authorization  | Policy - Local Exceptions  |         |                                                                             |                    |                       |  |                        |   |             |                   |               |
| > Authorization  | Policy - Global Exceptions |         |                                                                             |                    |                       |  |                        |   |             |                   |               |
| ✓ Authorization  | Policy (4)                 |         |                                                                             |                    |                       |  |                        |   |             |                   |               |
| (+) Status       | Rule Name                  | Condi   | itions                                                                      |                    |                       |  | Results<br>Profiles    |   | Security G  | Froups            |               |
| Search           |                            | _       |                                                                             | _                  |                       |  |                        | _ |             |                   |               |
| 0                | Post-CWA                   | AND     | Le         Network Access           Image: Called-S         Radius-Called-S | UseCa<br>tation-II | e EQUALS Guest Flow   |  | CLUS-Post-Auth         | + | Select from | m list            | · +           |
| ø                | MAB on WLAN                | AND     | Radius-Called-S<br>Wireless_MAB                                             | tation-II          | D ENDS_WITH CLUS-SSID |  | CLUS-AuthZ-Profile-ISE | + | Select from | m list            | • +           |
| 0                | Flex AuthZ                 | ₽       | Radius-Called-Station-ID                                                    | ENDS_              | WITH FLEX-CWA         |  | × CLUS-Flex_CWA        | + | Select from | m list            | - +           |
| Ø                | Default                    |         |                                                                             |                    |                       |  | × DenyAccess           | + | Select from | m list            | - +           |

Nachdem der Richtliniensatz konfiguriert wurde, müssen Sie die ISE über den 9800 (ausländisch) informieren, damit die ISE ihr als Authentifizierer vertrauen kann. Dies kann unter Admin>Network Resources>Network Device>+ erfolgen. Sie müssen den Namen eingeben, die IP-Adresse (oder in diesem Fall das gesamte Admin-Subnetz) festlegen, RADIUS aktivieren und den gemeinsamen geheimen Schlüssel festlegen. Das gemeinsam genutzte Geheimnis der ISE muss mit dem gemeinsam genutzten geheimen Schlüssel des 9800 übereinstimmen. Andernfalls schlägt dieser Prozess fehl. Nachdem die Konfiguration hinzugefügt wurde, drücken Sie die Schaltfläche zum Senden, um sie zu speichern.

| dentity Services Engine                                         | Home                                            | bility > Operations                                                          | Policy     Adn                                                   | ninistration 🔷 W | /ork Centers           |              |                   |
|-----------------------------------------------------------------|-------------------------------------------------|------------------------------------------------------------------------------|------------------------------------------------------------------|------------------|------------------------|--------------|-------------------|
| System     Identity Management                                  | ✓Network Resources +                            | Device Portal Management                                                     | t pxGrid Services                                                | Feed Service     | Threat Centric N       | IAC          |                   |
| Network Devices     Network Device                              | Broups Network Device P                         | rofiles External RADIUS                                                      | Servers RADIUS                                                   | Server Sequences | NAC Managers           | External MDM | Location Services |
| Network Devices     Default Device     Device Security Settings | Network Devices List ><br>Network Devices       | AysNet                                                                       | S_Net-Device                                                     |                  | 24                     |              |                   |
|                                                                 | * Network Device                                | Device Profile     Model Name     Software Version                           | Cisco V D                                                        |                  |                        |              |                   |
|                                                                 | Location All L<br>IPSEC No<br>Device Type All C | ocations S<br>S<br>Device Types S                                            | et To Default<br>et To Default<br>et To Default                  |                  |                        |              |                   |
|                                                                 | RADIUS Auth                                     | entication Settings<br><sup>10</sup> Settings<br>Use Sect<br>.S Settings (j) | Protocol<br>Shared Secret [<br>ond Shared Secret [<br>CoA Port [ | RADIUS           | Show<br>Show<br>Set To | )<br>Default |                   |

Schließlich müssen Sie den Benutzernamen und das Kennwort hinzufügen, die der Client auf der Anmeldeseite eingeben wird, um zu überprüfen, ob er Zugriff auf das Netzwerk haben soll. Dies erfolgt unter Admin>Identity Management>Identity>Users>+Add, und klicken Sie nach dem Hinzufügen auf Submit (Senden). Wie bei allen anderen ISE-Lösungen ist auch diese benutzerdefinierbar und muss kein lokal gespeicherter Benutzer sein, sondern die einfachste Konfiguration.

| cisco        | Identity Serv  | vices   | Engine           | Home        | Contex           | t Visibility  | <ul> <li>Operat</li> </ul> | ions Po       | olicy - Ada   | ministration | ► Wo       | rk Centers         |        |
|--------------|----------------|---------|------------------|-------------|------------------|---------------|----------------------------|---------------|---------------|--------------|------------|--------------------|--------|
| ▶ Sy         | stem 🔽 Ident   | tity Ma | nagement         | Network F   | Resources        | Device        | Portal Man                 | agement p>    | Grid Services | Feed         | Service    | Threat Centric NAC |        |
| <b>→</b> Ide | entities Group | ps      | External Identit | y Sources   | Identity         | Source Sequ   | iences 🕨                   | Settings      |               |              |            |                    |        |
|              |                |         | G                | Natural     | A concerne la la | ora Lista at  |                            |               |               |              |            |                    |        |
| Users        |                |         |                  |             | Access Us        |               | ew Networl                 | k Access User |               |              |            |                    |        |
| Latest       | Manual Networ  | k Scar  | n Results        |             |                  |               |                            |               |               |              |            |                    |        |
|              |                |         |                  | - Nar       |                  | o-User        |                            |               |               |              |            |                    |        |
|              |                |         |                  | Stat        | tus 🗹            | Enabled 🔻     |                            |               |               |              |            |                    |        |
|              |                |         |                  | Em          | nail             |               |                            |               |               |              |            |                    |        |
|              |                |         |                  | ▼ Pa        | asswords         |               |                            |               |               |              |            |                    |        |
|              |                |         |                  | Pas         | sword Typ        | e: Intern     | al Users                   |               | •             |              |            |                    |        |
|              |                |         |                  |             |                  | Passw         | ord                        |               | Re-Ente       | r Password   |            |                    |        |
|              |                |         |                  | * Lo        | ogin Passw       | /ord          |                            |               | <b></b>       | 1            |            | Generate Pas       | ssword |
|              |                |         |                  | Ena         | able Passw       | /ord          |                            |               |               |              |            | Generate Pas       | ssword |
|              |                |         |                  |             |                  |               |                            |               |               |              |            |                    |        |
|              |                |         |                  | <b>▼</b> Us | ser Infor        | mation        |                            |               |               |              |            |                    |        |
|              |                |         |                  | Firs        | t Name           |               |                            |               |               |              |            |                    |        |
|              |                |         |                  | Las         | t Name           |               |                            |               |               |              |            |                    |        |
|              |                |         |                  | ▼ Ac        | count O          | ptions        |                            |               |               |              |            |                    |        |
|              |                |         |                  |             |                  | Descr         | intion                     |               |               |              |            |                    |        |
|              |                |         |                  |             |                  |               |                            |               |               |              |            |                    |        |
|              |                |         |                  | Cha         | ange passv       | word on next  | login 🗆                    |               |               |              |            |                    |        |
|              |                |         |                  | ▼ Ac        | count D          | isable Poli   | cy                         |               |               |              |            |                    |        |
|              |                |         |                  |             | Disable a        | account if da | te exceeds                 | 2020-07-17    |               | ()           | yyyy-mm-do | d)                 |        |
|              |                |         |                  |             |                  |               |                            |               |               |              |            |                    |        |
|              |                |         |                  | ▼ Us        | ser Grou         | ps            |                            |               |               |              |            |                    |        |
|              |                |         |                  | Se          | elect an iter    | m             | C                          |               |               |              |            |                    |        |
|              |                |         |                  | Subm        | nit Car          | ncel          |                            |               |               |              |            |                    |        |

Konfigurieren eines Catalyst 9800, verankert in einem AireOS WLC

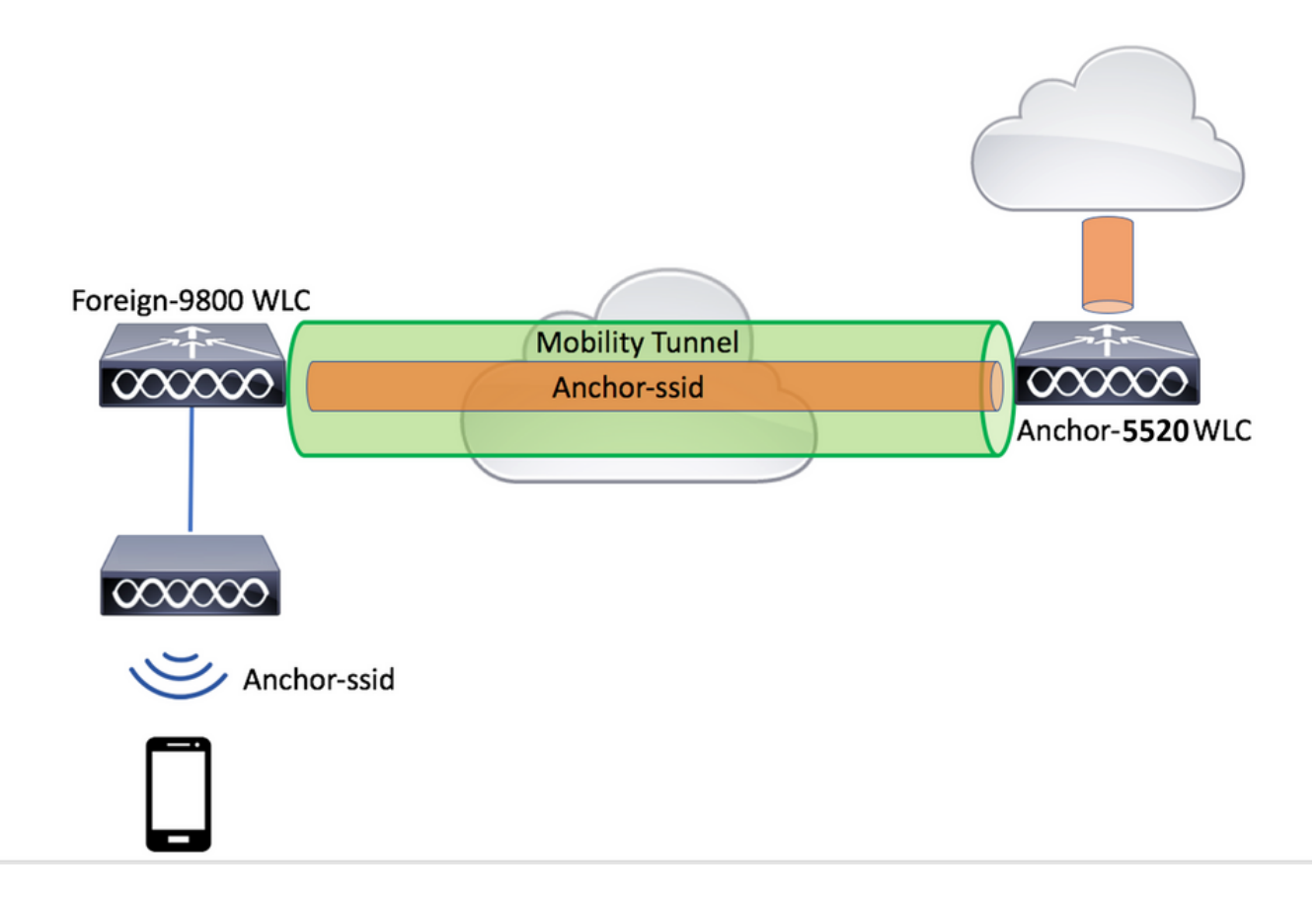

#### Catalyst 9800 - Fremdkonfiguration

Führen Sie die gleichen Schritte aus wie zuvor, und überspringen Sie den Abschnitt "*Erstellen Sie das Richtlinienprofil für den Anker-WLC*".

#### AAA-Konfigurationen auf dem Anker AireOS WLC

Fügen Sie den Server zum WLC hinzu, indem Sie **Security>AAA>RADIUS>Authentication>New wählen**. Fügen Sie die Server-IP-Adresse, den gemeinsamen geheimen Schlüssel und die CoA-Unterstützung hinzu.

| ahaha                            |                                  |                                                                            | Sage Configuration Bing Logout Befree                                                                                                    |
|----------------------------------|----------------------------------|----------------------------------------------------------------------------|----------------------------------------------------------------------------------------------------|
| cisco                            | MONITOR WLANS CONTROLLER         | WIRELESS SECURITY MANAGEMENT COMMANDS HELP                                 | FEEDBACK A General Control of Home                                                                                                    |
| Security                         | RADIUS Authentication Serve      | rs                                                                         | Apply New                                                                                                    |
| ▼ AAA<br>General                 | Auth Called Station ID Type      | MAC Address:SSID 💙                                                         |                                                                                                    |
| Authentication                   | Use AES Key Wrap                 | signed for FIPS customers and requires a key wrap compliant RADIUS server) |                                                                                                    |
| Fallback                         | MAC Delimiter                    | hen V                                                                      |                                                                                                    |
| Downloaded AVP                   | Framed MTU 130                   | 0                                                                          |                                                                                                    |
| LDAP                             | Network Tunnel                   | Server Server Admin                                                        |                                                                                                    |
| Local Net Users<br>MAC Filtering | User Management Proxy            | Index Address(Ipv4/Ipv6) Port IPSec Status                                 |                                                                                                    |
| · Disabled Clients               |                                  |                                                                            |                                                                                                    |
| AP Policies                      |                                  |                                                                            |                                                                                                    |
| Password Policies                |                                  |                                                                            | Prove Conference in Prove 1 Annual Andrewski Provenski Provenski Prove<br>Provenski Provenski |
|                                  |                                  |                                                                            | and and and and and and and and and and                                                                                                    |
| CISCO                            | MONITOR MUNNS CONTROLLER         | WIRELESS SECORITY MANAGEMENT COMMANDS HELP                                 | LEEDBACK                                                                                                    |
| Security                         | RADIUS Authentication Serve      | ers > New                                                                  | < Back Apply                                                                                                    |
| * AAA                            | A                                |                                                                            |                                                                                                    |
| General                          | Server Index (Phonty)            |                                                                            |                                                                                                    |
| Authentication                   | Server IP Address(Ipv4/Ipv6)     | 192.168.160.99                                                             |                                                                                                    |
| Fallback                         | Shared Secret Format             | ASCII V                                                                    |                                                                                                    |
| DNS<br>Developed at the          | Shared Secret                    |                                                                            |                                                                                                    |
| ▶ TACACS+                        | Contrim Shared Secret            |                                                                            |                                                                                                    |
| LDAP<br>Local Net Users          | Appry Cisco ISE Derault settings | <b>U</b>                                                                   |                                                                                                    |
| MAC Filtering                    | Rey Wrap                         | (Designed for FIP's customers and requires a key wrap compliant RADI       | US server)                                                                                                    |
| User Login Policies              | Fort Number                      | Realized M                                                                 |                                                                                                    |
| AP Policies<br>Password Policies | Europed for Coll                 | Easter I                                                                   |                                                                                                    |
| Local EAP                        | Securities Con                   | s seconds                                                                  |                                                                                                    |
| Advanced EAP                     | Network User                     | S Ecolia                                                                   |                                                                                                    |
| Priority Order                   | Management                       | 2 Frable                                                                   |                                                                                                    |
| ▶ Certificate                    | Management Retransmit Timeout    | 5 seconds                                                                  |                                                                                                    |
| Access Control Lists             | Tunnel Proxy                     | Fnahle                                                                     |                                                                                                    |
| Wireless Protection              | PAC Provisioning                 | Enable                                                                     |                                                                                                    |
| Policies                         | IPSec                            | Enable                                                                     |                                                                                                    |
| Web Auth                         |                                  |                                                                            |                                                                                                    |

WLAN-Konfiguration auf dem AireOS WLC

Um das WLAN zu erstellen, gehen Sie zu WLANs>Create New>Go.

Konfigurieren Sie den Profilnamen, die WLAN-ID und die SSID, und klicken Sie auf "Apply" (Anwenden).

| ،،ا،،،ا،،<br>cısco                                                       |                                        | s <u>c</u> ontroller  | WIRELESS      | <u>s</u> ecurity  | MANAGEMENT        | C <u>O</u> MMANDS | HELP | <u>F</u> EEDBACK |                                                      |
|--------------------------------------------------------------------------|----------------------------------------|-----------------------|---------------|-------------------|-------------------|-------------------|------|------------------|------------------------------------------------------|
| WLANs                                                                    | WLANs                                  |                       |               |                   |                   |                   |      |                  |                                                      |
| ▼ WLANs<br>WLANs                                                         | Current Filter:                        | None                  | [Change Filte | er] [Clear Filter | ]                 |                   |      |                  | Create New 🗸 Go                                      |
| Advanced                                                                 | WLAN ID Ty                             | e Profile Name V      | VLAN SSID A   | dmin Status       | Security Policies |                   |      |                  |                                                      |
|                                                                          |                                        |                       |               |                   |                   |                   |      |                  |                                                      |
|                                                                          | VLANS CONTROLLER WIRE                  | .ess security managem | IENT COMMANDS | HELP EEEDBACK     |                   |                   |      |                  | Sage Configuration   Eing   Logout Befresh<br>A Home |
| WLANs WLANs > N                                                          | ew                                     |                       |               |                   |                   |                   |      |                  | < Back Apply                                         |
| ✓ WLANS     WLANS     Movanced     Type     Profile Name     SSID     ID | WLAN<br>CLUS-WLAN+<br>CLUS-SSID<br>1 V | ≠]<br>lame            |               |                   |                   |                   |      |                  |                                                      |

Dadurch gelangen Sie zur WLAN-Konfiguration. Auf der Registerkarte "Allgemein" können Sie die Schnittstelle hinzufügen, die die Clients verwenden sollen, wenn Sie die ISE nicht so konfigurieren möchten, dass sie in den AVPs gesendet wird. Wechseln Sie anschließend zum Register **Security>Layer2** und stimmen Sie mit der Konfiguration für Layer-2-Sicherheit überein, die Sie auf dem 9800 verwendet haben, und aktivieren Sie "MAC-Filterung".

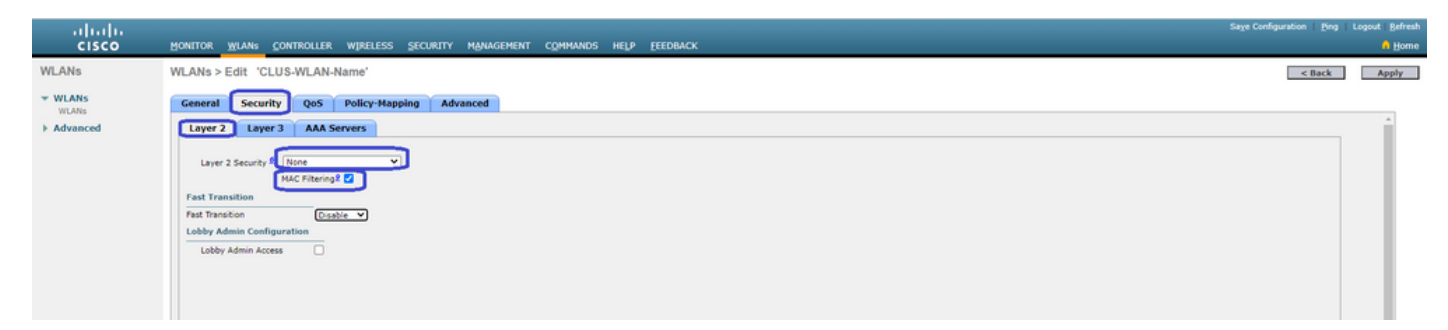

Wechseln Sie nun zur Registerkarte **Security>AAA Servers** und setzen Sie den ISE-Server als "Authentication Servers" ein. Legen **Sie keine** Einstellungen für die "Buchhaltungsserver" fest. Deaktivieren Sie das Kontrollkästchen "Aktivieren" für die Rechnungsstellung.

| uluilu<br>cisco | MONITOR WLANS CONTROLLER WIRELE                                                                                                    | ss security management                                                                                                    | COMMANDS HELP | FEEDBACK | Sage Configuration Ping | Logout   Befresh |
|-----------------|----------------------------------------------------------------------------------------------------|----------------------------------------------------------------------------------------------------|---------------|----------|-------------------------|------------------|
| WLANs           | WLANs > Edit 'CLUS-WLAN-Name'                                                                                                    |                                                                                                    |               |          | < Back                  | Apply            |
| * WLANS         | General Security QoS Policy-M                                                                                                    | tapping Advanced                                                                                                    |               |          |                         |                  |
| Advanced        | Layer 2 Layer 3 AAA Servers                                                                                                    |                                                                                                    |               |          |                         | ^                |
|                 | Select AAA servers below to override use of<br>RADIUS Server?<br>RADIUS Server?<br>RADIUS Server?<br>Apply Ciso SE Default Setting<br>Apply Ciso SE Default Setting<br>Server 1 Pris2:166.160.99, Purt 1812<br>Server 2 None<br>Server 3 None<br>Server 3 None<br>Server 4 None<br>Server 5 None<br>Server 6 None<br>Server 6 None | default servers on this WLAN<br>ied  Accounting Servers  Store Store |               |          |                         |                  |

Wechseln Sie zur Registerkarte **Erweitert**, und aktivieren Sie "AAA-Außerkraftsetzung zulassen", und ändern Sie den "NAC-Status" in "ISE NAC".

| ahaha    |                                                                                                    |                                                                                                    |                                                                                                    | Sage Configuration   Ping | Logout   Befresh |
|----------|----------------------------------------------------------------------------------------------------|----------------------------------------------------------------------------------------------------|----------------------------------------------------------------------------------------------------|---------------------------|------------------|
| CISCO    | MONITOR WLANS CONTROLLER W                                                                                                    | IRELESS SECURITY MANAGEMENT COMMAND                                                                                                    | S HELP FEEDBACK                                                                                                    |                           | 🔒 Home           |
| WLANs    | WLANs > Edit 'CLUS-WLAN-Nam                                                                                                    | e'                                                                                                    |                                                                                                    | < Back                    | Apply            |
| VLANS    | General Security QoS Po                                                                                                    | licy-Mapping Advanced                                                                                                    |                                                                                                    |                           |                  |
| Advanced | Allow AAA Overnde<br>Coverage Noie Detection<br>Enable Session Timevut<br>Aironet IE<br>Diagnostic Channel AA<br>Overnde Interface ACL<br>Layer2 Ad<br>URL ACL                                                                          | Enabled     Enabled     Enabled     Enabled     Enabled     IPv4 None      IPv6 None       Ince                                                                                                    | DHCP DHCP Server DHCP Adds. Assignment DHCP Adds. Assignment Required OEAP Split Tunnel Enabled Management Frame Protection (NFP)                                                            |                           |                  |
|          | P2P Blocking Action<br>Client Exclusion <sup>2</sup><br>Maximum Allowed Clients <sup>6</sup><br>Static IP Tunneling <sup>4</sup><br>Wi-FD Direct Clients Policy<br>Maximum Allowed Clients Per AP Radio<br>Client NotSpot Configuration | Cashed  Trimeout Value (secs)  Cashed Cashed | MFP Client Protection d Coptional V<br>DTIM Period (in beacon intervals)<br>802_11kin (1 - 255) 1<br>802_11kin (1 - 255) 1<br>SAAC<br>NAC State (155 NLC V<br>Load Balancing and Band Select |                           |                  |

Das Letzte ist, es selbst zu verankern. Gehen Sie zurück zur **WLANs-**Seite, und bewegen Sie den Mauszeiger über das blaue Kästchen rechts neben WLAN>Mobility Anchors. Legen Sie "Switch IP Address (Anchor)" auf local fest, und drücken Sie die Schaltfläche "Mobility Anchor Create" (Mobility-Anker erstellen). Es sollte dann mit der Priorität 0 lokal verankert angezeigt werden.

| ىرايىرايى<br>cısco |            | MONITOR          | <u>W</u> LANs | CONTROLLER       | WIRELESS      | SECURITY          | MANAGEMENT | COMMANDS | HELP | EEEDBACK     |                   |          |                                          |
|--------------------|------------|------------------|---------------|------------------|---------------|-------------------|------------|----------|------|--------------|-------------------|----------|------------------------------------------|
| WLANs              |            | WLANs            |               |                  |               |                   |            |          |      |              |                   |          |                                          |
| VLANs              |            | Current Filt     | er: No        | one              | [Change Filte | er] [Clear Filter | 1          |          |      |              | Create New        | ♥ Go     | ]                                        |
| Advanced           |            | U WLAN I         | D Туре        | Profi            | e Name        |                   | WLAN SSI   | D        |      | Admin Status | Security Policies |          |                                          |
|                    |            |                  | WLAN          | CLUS             | WLAN-Name     |                   | CLUS-SSID  |          |      | Enabled      | MAC Filtering     |          | Pamara                                   |
|                    |            |                  |               |                  |               |                   |            |          |      |              |                   |          | Mobility Anchors                         |
|                    |            |                  |               |                  |               |                   |            |          |      |              |                   |          | Foreign Maps                             |
|                    |            |                  |               |                  |               |                   |            |          |      |              |                   |          | Service<br>Advertisements<br>Hot not 2.0 |
| WLANs              | Mobility   | Anchors          |               |                  |               |                   |            |          |      |              |                   |          | < Back                                   |
| * WLANS<br>WLANS   | WLAN SS    | ID CLUS-SSID     |               |                  |               |                   |            |          |      |              |                   |          |                                          |
| Advanced           | Switch IP  | Address (Anchor) |               |                  |               |                   |            |          |      | Data Path    | Control Path      | Priority |                                          |
|                    | local      | _                |               |                  |               |                   |            |          |      | up           | up                | 0        |                                          |
|                    | Mobility   | Anchor Create    |               |                  |               |                   |            |          |      |              |                   |          |                                          |
|                    | Switch II  | P Address (Anch  | ior)          | 192.168.160.18 ¥ |               |                   |            |          |      |              |                   |          |                                          |
|                    | Priority I |                  | 0             | 1 🗸              |               |                   |            |          |      |              |                   |          |                                          |
|                    | Foot Note  | es               |               |                  |               |                   |            |          |      |              |                   |          |                                          |

#### Umleitung der ACL auf dem AireOS WLC

Dies ist die letzte erforderliche Konfiguration für den AireOS WLC. Um die Umleitungsliste zu erstellen, gehen Sie zu **Security>Access Control Lists>Access Control Lists>New**. Geben Sie den Namen der Zugriffskontrollliste ein (dieser muss mit dem in den AVPs gesendeten Inhalt übereinstimmen), und drücken Sie "Apply" (Anwenden).

| ahaha                                           |                                      |                                  | Sage Configuration   Bing   Logout   Befreah                                                                                                    |
|-------------------------------------------------|--------------------------------------|----------------------------------|----------------------------------------------------------------------------------------------------|
| cisco                                           | MONITOR WLANS CONTROLLER WIRELESS SE | ECURITY MANAGEMENT COMMANDS HELP | FEEDBACK American Barbara Barbara Ba |
| Security                                        | Access Control Lists > New           |                                  | < Back Apply                                                                                                    |
| General<br>RADIUS                               | Access Control List Name CLUS-ACU    |                                  |                                                                                                    |
| Authentication<br>Accounting<br>Fallback<br>DMS | ACL Type                             |                                  |                                                                                                    |
| Downloaded AVP<br>TACACS+                       |                                      |                                  |                                                                                                    |

Klicken Sie nun auf den Namen der gerade erstellten ACL. Klicken Sie auf die Schaltfläche Neue Regel hinzufügen. Im Gegensatz zum 9800 stellt der AireOS WLC eine Sicherheits-ACL dar, wenn sie auf den Client angewendet wird. Das heißt, wir müssen den Datenverkehr zur ISE **zulassen** und den Rückverkehr zulassen. DHCP und DNS sind standardmäßig zulässig.

| ı.<br>cısco                                                                          | MONI             | tor <u>w</u>           | LANs <u>C</u> ONTROLLE            | r W, | IRELESS         | SECURITY    | MAN | IAGEMENT | C <u>O</u> MMANDS | HELP | <b>FEEDBACK</b> |      | Sa <u>v</u> e Con | figuration   <u>F</u> | ling   Logout   <u>R</u> e<br><mark>i H</mark> |
|--------------------------------------------------------------------------------------|------------------|------------------------|-----------------------------------|------|-----------------|-------------|-----|----------|-------------------|------|-----------------|------|-------------------|-----------------------|------------------------------------------------|
| Security                                                                             | Acce             | ess Con                | trol Lists > Edit                 |      |                 |             |     |          |                   |      |                 |      |                   | < Back                | Add New Rule                                   |
| AAA     General     RADIUS                                                           | Gene             | eral                   |                                   |      |                 |             |     |          |                   |      |                 |      |                   |                       |                                                |
| Authentication<br>Accounting<br>Fallback<br>DNS                                      | Access<br>Deny ( | s List Nam<br>Counters | e CLUS-ACL<br>5                   |      |                 |             |     |          |                   |      |                 |      |                   |                       |                                                |
| Downloaded AVP                                                                       | Seq              | Action                 | Source IP/Mask                    |      | Destina         | tion IP/Mas | k   | Protocol | Source Po         | rt   | Dest Port       | DSCP | Direction         | Number of             | Hits                                           |
| LDAP<br>Local Net Users                                                              | т                | Permit                 | 0.0.0.0<br>0.0.0.0                | /    | 192.168         | .160.99 /   | /   | тср      | Any               |      | 8443            | Any  | Any               | 273                   | ۵                                              |
| MAC Filtering<br>Disabled Clients<br>User Login Policies                             | 2                | Permit                 | 192.168.160.99<br>255.255.255.255 | /    | 0.0.0.0 0.0.0.0 | 1           | /   | тср      | 8443              |      | Any             | Any  | Any               | 566                   | ۰                                              |
| AP Policies<br>Password Policies                                                     | $\sim$           |                        |                                   |      |                 |             |     |          |                   |      |                 |      |                   |                       |                                                |
| Local EAP                                                                            |                  |                        |                                   |      |                 |             |     |          |                   |      |                 |      |                   |                       |                                                |
| Advanced EAP                                                                         |                  |                        |                                   |      |                 |             |     |          |                   |      |                 |      |                   |                       |                                                |
| Priority Order                                                                       |                  |                        |                                   |      |                 |             |     |          |                   |      |                 |      |                   |                       |                                                |
| Certificate     Access Control Lists     Access Control Lists     CPU Access Control |                  |                        |                                   |      |                 |             |     |          |                   |      |                 |      |                   |                       |                                                |

#### **ISE konfigurieren**

Der letzte Schritt ist die Konfiguration der ISE für CWA. Für dieses Beispiel gibt es zahlreiche Optionen, in diesem Beispiel werden jedoch die Grundlagen beibehalten und das standardmäßig selbst registrierte Gastportal verwendet.

Auf der ISE müssen Sie ein Autorisierungsprofil, einen Richtliniensatz mit einer Authentifizierungsrichtlinie und einer Autorisierungsrichtlinie erstellen, die das Autorisierungsprofil verwendet, die 9800(fremd) zur ISE als Netzwerkgerät hinzufügen und einen Benutzernamen und ein Kennwort für die Anmeldung am Netzwerk erstellen.

Um das Autorisierungsprofil zu erstellen, gehen Sie **zuRichtlinien > Richtlinienelemente > Autorisierung > Ergebnisse > Autorisierungsprofile >+Hinzufügen**. Stellen Sie sicher, dass der zurückgegebene Zugriffstyp "access\_accept" lautet, und legen Sie dann die AVPs (Attribut-Wert-Paare) fest, die Sie zurücksenden möchten. Für CWA sind die Umleitungs-ACL und die Umleitungs-URL obligatorisch, Sie können jedoch auch Dinge wie VLAN-ID und Sitzungs-Timeout zurücksenden. Es ist wichtig, dass der ACL-Name mit dem Namen der Umleitungszugriffskontrollliste auf dem Fremd- und dem Anker-WLC übereinstimmt.

| $\epsilon \rightarrow G$ A Not secure   19                                              | 2.168.160.99/admin/#policy/policy_elements/policy_elements_permissions/policy_elements_permissions_authorization/policy_element                                            |
|-----------------------------------------------------------------------------------------|----------------------------------------------------------------------------------------------------|
| dentity Services Engine                                                                 | Home   Context Visibility   Operations   Policy   Administration   Work Centers                                                                                            |
| Policy Sets Profiling Posture Cl                                                        | ient Provisioning Policy Elements                                                                                                    |
| Dictionaries                                                                            | s                                                                                                    |
| Authentication Authorization Authorization Profiles Downloadable ACLs Profiling Posture | Authorization Profiles > test Authorization Profile * Name CLUS-AuthZ-Profile-ISE Description * Access Type Access_Accept Network Device Profile  Cisco   Service Template |
| Client Provisioning                                                                     | Track Movement                                                                                                    |
|                                                                                         |                                                                                                    |

Anschließend müssen Sie eine Möglichkeit konfigurieren, das soeben erstellte Autorisierungsprofil auf die Clients anzuwenden, die

CWA durchlaufen. Dazu können Sie einen Richtliniensatz erstellen, der die Authentifizierung bei Verwendung von MAB umgeht, und das Autorisierungsprofil bei Verwendung der in der angerufenen Station-ID gesendeten SSID anwenden. Auch hier gibt es viele Möglichkeiten, dies zu erreichen. Wenn Sie also etwas Spezifischeres oder Sicheres brauchen, dann ist das nur der einfachste Weg.

Um den Richtliniensatz zu erstellen, gehen Sie **zuPolicy>Policy** Settings, und drücken Sie auf der linken Seite des Bildschirms die Taste +. Nennen Sie den neuen Richtliniensatz, und stellen Sie sicher, dass er auf "default network access" (Standard-Netzwerkzugriff) oder eine beliebige zulässige Protokollliste gesetzt ist, die "Process Host Lookup" für MAB( ermöglicht, die zulässige Protokollliste zu überprüfen, gehen Sie zu Policy>Policy Elements>Results>Authentication>Allowed Protocols). Drücken Sie jetzt das +-Zeichen in der Mitte des neuen Richtliniensatzes, den Sie erstellt haben.

| -divide Identity Services Engine Home + Con       | text Visibility   | Policy      Administration | Work Centers |   |  |      | Lio                    | nse Warning 🤞     | <u> </u>    |         |      |
|---------------------------------------------------|-------------------|----------------------------|--------------|---|--|------|------------------------|-------------------|-------------|---------|------|
| Policy Sets Profiling Posture Client Provisioning | Policy Elements   | _                          |              |   |  |      | Click here to do visit | ility setup Do no | t show this | again.  | ×    |
| Policy Sets                                       |                   |                            |              |   |  |      | Resi                   | tAll Hitcount     | s R         | eset    | Save |
| + Status Policy Set Name D                        | escription        | Conditions                 |              |   |  | Allo | wed Protocols / Serve  | r Sequence        | Hits        | Actions | View |
| Search                                            |                   |                            |              |   |  |      |                        |                   |             |         |      |
| O CLUS CWA-Policy-Set                             |                   |                            |              | + |  |      | fault Network Access   | ** +              |             | ٥       | >    |
| O Default D                                       | efault policy set |                            |              |   |  | De   | fault Network Access   | ×* +              | 0           | ٥       | >    |
|                                                   |                   |                            |              |   |  |      |                        |                   | R           | eset    | Save |

Für diesen Richtliniensatz wird jedes Mal, wenn MAB in der ISE verwendet wird, dieser Richtliniensatz angewendet. Später können Sie Autorisierungsrichtlinien festlegen, die mit der angerufenen Station-ID übereinstimmen, sodass je nach verwendetem WLAN unterschiedliche Ergebnisse angewendet werden können. Dieser Prozess kann mit einer Vielzahl von Elementen individuell angepasst werden, die Sie

| Conditions Studio                      |                                 |          |
|----------------------------------------|---------------------------------|----------|
| Library                                | Editor                          |          |
| mab<br>♥ ☶ □ ♣ ⊕ 및 ☳ 홈 ♥ ⊉ ‼ © ↓ ♥ ఓ ♥ | Wireless_MAB<br>Set to 'Is not' | <i>i</i> |
| Wired_MAB (i)                          |                                 |          |
| Uvireless_MAB ()                       | + New AND OR                    |          |

Erstellen Sie im Richtliniensatz die Richtlinien. Die Authentifizierungsrichtlinie kann auf der MAB erneut übereinstimmen. Sie müssen jedoch den ID-Speicher so ändern, dass "interne Endpunkte" verwendet werden. Außerdem müssen die Optionen geändert werden, damit die Authentifizierung fehlschlägt und der Benutzer nicht gefunden wird.

| Polcy Sets Profiling Posture Client Provisioning + Polcy Elements | Click here to do visibility setup Do not show t | his again. | ×       |
|-------------------------------------------------------------------|-------------------------------------------------|------------|---------|
| Policy Sets → CLUS-CWA-Policy-Set                                 | ResetAll Hitcounts                              | Reset      | Save    |
| Status Policy Set Name Description Conditions                     | Allowed Protocols / Server                      | Sequence   | Hits    |
| Search                                                            |                                                 |            |         |
| CLUS-CYNA-Policy-Set                                              | Default Network Access                          | ** +       | 0       |
| ▼ Authentication Policy (2)                                       |                                                 |            |         |
| + Status Rule Name Conditions                                     | Use                                             | Hits       | Actions |
| CLUS WAR Condition                                                | Internal Endpoints                              |            | ٥       |
| ⊘ Defaut                                                          | Al_User_ID_Stores * *  > Options                | 0          | ٥       |
| Authorization Policy - Local Exceptions                           |                                                 |            |         |
| Authorization Policy - Global Exceptions                          |                                                 |            |         |
| > Authorization Policy (1)                                        |                                                 |            |         |

Nachdem die Authentifizierungsrichtlinie festgelegt wurde, müssen Sie in der Autorisierungsrichtlinie zwei Regeln erstellen. Diese Richtlinie liest sich wie eine ACL, sodass die Regel nach der Authentifizierung oben und die Regel vor der Autorisierung unten angezeigt werden müssen. Die Regel nach der Autorisierung vergleicht Benutzer, die bereits einen Gastdatenfluss durchlaufen haben. Das heißt, wenn sie bereits angemeldet sind, werden sie diese Regel treffen und dort aufhören. Wenn sie sich nicht angemeldet haben, werden sie die Liste weiter herunterfahren und die Vorauth-Regel für die Umleitung drücken. Es empfiehlt sich, die Autorisierungsrichtlinien mit der angerufenen Station-ID abzugleichen, die mit der SSID endet, sodass sie nur auf WLANs zutrifft, die dafür konfiguriert sind.

| Policy Sets +   | CLUS-CWA-Policy-Set        |          |                              |                   |                                            |                        |   |                 | ResetAll Hitco  | ounts          |
|-----------------|----------------------------|----------|------------------------------|-------------------|--------------------------------------------|------------------------|---|-----------------|-----------------|----------------|
| Status          | Policy Set Name            | Descript | ption                        | Con               | litions                                    |                        |   |                 | Allowed Protoco | ols / Server S |
| Search          |                            |          |                              |                   |                                            |                        |   |                 |                 |                |
| 0               | CLUS-CWA-Policy-Set        |          |                              |                   | Wireless_MAB                               |                        |   |                 | Default Network | Access         |
| > Authenticatio | n Policy (2)               |          |                              |                   |                                            |                        |   |                 |                 |                |
| > Authorization | Policy - Local Exceptions  |          |                              |                   |                                            |                        |   |                 |                 |                |
| > Authorization | Policy - Global Exceptions |          |                              |                   |                                            |                        |   |                 |                 |                |
| ✓ Authorization | Policy (4)                 |          |                              |                   |                                            |                        |   |                 |                 |                |
| + Status        | Rule Name                  | Condit   | itions                       |                   |                                            | Results<br>Profiles    |   | Security Groups |                 |                |
| 0               | Post-CWA                   | AND      | E Network Access             | UseCa<br>tation-I | se EQUALS Guest Flow D ENDS_WITH CLUS-SSID | CLUS-Post-Auth         | + | Select from     | n list          | - +            |
| ø               | MAB on WLAN                | AND      | Radius-Called-S Wireless_MAB | tation-I          | D ENDS_WITH CLUS-SSID                      | CLUS-AuthZ-Profile-ISE | + | Select from     | n list          | • +            |
| Ø               | Flex AuthZ                 | ₽        | Radius Called-Station-ID     | ENDS,             | WITH FLEX-CWA                              | × CLUS-Flex_CWA        | + | Select from     | n list          | - +            |
| Ø               | Default                    |          |                              |                   |                                            | (×DenyAccess)          | + | Select from     | n list          | - +            |

Nachdem der Richtliniensatz konfiguriert wurde, müssen Sie die ISE über den 9800 (ausländisch) informieren, damit die ISE ihr als Authentifizierer vertrauen kann. Dies kann unter**Admin > Netzwerkressourcen > Netzwerkgerät >+** Sie müssen den Namen eingeben, die IP-Adresse (oder in diesem Fall das gesamte Admin-Subnetz) festlegen, RADIUS aktivieren und den gemeinsamen geheimen Schlüssel festlegen. Das gemeinsam genutzte Geheimnis der ISE muss mit dem gemeinsam genutzten geheimen Schlüssel des 9800 übereinstimmen. Andernfalls schlägt dieser Prozess fehl. Nachdem die Konfiguration hinzugefügt wurde, drücken Sie die Schaltfläche zum Senden, um sie zu speichern.

| dentity Services Engine                                       | Home   Context Visibility   Operations   Policy   Administration   Work Centers                                                                                                    |
|---------------------------------------------------------------|----------------------------------------------------------------------------------------------------|
| System     Identity Management                                | Network Resources     Device Portal Management pxGrid Service      Feed Service      Threat Centric NAC                                                                                                    |
| Network Devices Network Device C                              | RADIUS Servers RADIUS Servers RADIUS Servers RADIUS Servers Sequences NAC Managers External MDM + Location Services                                                                                                    |
| Network Devices<br>Default Device<br>Device Security Settings | Network Devices List > JAysNet         Network Devices         " Name         CLUS_Net-Device!         Description         IP Address         * Device Profile         @Ciscor         Model Name         v         Software Version         * Network Device Group |
|                                                               | Location All Locations Set To Default<br>IPSEC No Set To Default<br>Device Type All Device Types Set To Default<br>• RADIUS Authentication Settings<br>RADIUS UDP Settings<br>Protocol RADIUS<br>Shared Secret                                                      |
|                                                               | RADIUS DTLS Settings (                                                                                                    |

Schließlich müssen Sie den Benutzernamen und das Kennwort hinzufügen, die der Client auf der Anmeldeseite eingeben wird, um zu überprüfen, ob er Zugriff auf das Netzwerk haben soll. Dies geschieht unter**Admin > Identitätsverwaltung > Identität > Benutzer >+Hinzufügen**und klicken Sie auf Submit (Senden), nachdem Sie sie hinzugefügt haben. Wie bei allen anderen ISE-Lösungen ist auch diese benutzerdefinierbar und muss kein lokal gespeicherter Benutzer sein, sondern die einfachste Konfiguration.

| cisco        | Identit  | y Service    | s Engine         | Home                                                                                   | Context Visibili                                                                              | y <b>)</b> Operati                                                                            | tions    Policy        | ✓ Administra   | ation > Wor | k Centers                                          |  |
|--------------|----------|--------------|------------------|----------------------------------------------------------------------------------------|-----------------------------------------------------------------------------------------------|-----------------------------------------------------------------------------------------------|------------------------|----------------|-------------|----------------------------------------------------|--|
| ► Sy         | stem [   | - Identity M | Nanagement       | Network F                                                                              | Resources De                                                                                  | vice Portal Mana                                                                              | agement pxGrid         | Services F     | eed Service | Threat Centric NAC                                 |  |
| <b>▼</b> Ide | entities | Groups       | External Identit | ty Sources                                                                             | Identity Source                                                                               | Sequences 🕨                                                                                   | Settings               |                |             |                                                    |  |
| ▼ Ide        | Manual M | Groups       | External Identif | v Sources  Network Net Nar Stat Em Pas (* Loc Ena Ves Firs Las Firs Las Cha Cha Second | Identity Source :<br>Access Users List<br>work Access U<br>Ine CLUS-User<br>US Enabled<br>ail | Sequences  New Network ser  ternal Users ssword  escription next login  Policy f date exceeds | Settings k Access User | Re-Enter Passa | word        | Generate Passwor Generate Passwor Generate Passwor |  |
|              |          |              |                  | Juni                                                                                   | Cancer                                                                                        |                                                                                               |                        |                |             |                                                    |  |

## Unterschiede in der Konfiguration, wenn der AireOS-WLC der Fremdhersteller ist und der Catalyst 9800 der Auslöser ist

Wenn Sie möchten, dass der AireOs WLC der ausländische Controller ist, ist die Konfiguration identisch mit der vorherigen Konfiguration mit nur zwei Unterschieden.

- 1. Die AAA-Abrechnung erfolgt niemals am Anker, sodass der 9800 über keine Accounting-Methodenliste verfügt und der AireOS WLC die Accounting-Funktion aktiviert hätte und auf die ISE verweist.
- Das AireOS müsste auf dem 9800-Gerät verankert werden, anstatt sich selbst zu bedienen. Im Richtlinienprofil des 9800-Geräts ist kein Anker ausgewählt, aber das Kontrollkästchen "Export Anchor" (Anker exportieren) ist aktiviert.
- 3. Beachten Sie, dass beim Exportieren von AireOS-WLCs in den 9800 kein Konzept für Richtlinienprofile existiert, sondern nur der WLAN-Profilname gesendet wird. Daher wendet der 9800 den von AireOS gesendeten WLAN-Profilnamen sowohl auf den WLAN-Profilnamen als auch auf den Richtlinienprofilnamen an. Bei der Verankerung von einem AireOS-WLC an einen 9800-WLC müssen jedoch der WLAN-Profilname auf beiden WLCs und der Name des Richtlinienprofils auf dem 9800 übereinstimmen.

## Überprüfung

Um die Konfigurationen auf dem 9800 WLC zu überprüfen, führen Sie die Befehle aus.

• AAA

Show Run | section aaa|radius
• WLAN

Show wlan id <wlan id>

Richtlinienprofil

Show wireless profile policy detailed <profile name>

Richtlinien-Tag

Show IP access-list <ACL name>

• Überprüfen Sie, ob die Mobilität mit dem Anker verbunden ist.

Show wireless mobility summary Führen Sie die Befehle aus, um die Konfigurationen auf dem AireOS WLC zu überprüfen.

• AAA

Show radius summary Anmerkung: RFC3576 ist die CoA-Konfiguration.

• WLAN

Show WLAN <wlan id>

ACL

Show acl detailed <acl name>

• Überprüfen Sie, ob die Mobilität mit dem Ausland verbunden ist.

Show mobility summary

## Fehlerbehebung

Die Fehlerbehebung sieht je nach dem Punkt, an dem der Client anhält, anders aus. Wenn der WLC beispielsweise nie eine Antwort von der ISE auf der MAB erhält, bleibt der Client im "Policy Manager State: Zuordnen" und nicht in den Anker exportiert. In dieser Situation führen Sie nur

eine Fehlerbehebung für das Ausland durch, und Sie können eine RA-Ablaufverfolgung und eine Paketerfassung für den Datenverkehr zwischen dem WLC und der ISE sammeln. Ein weiteres Beispiel wäre, dass MAB erfolgreich übergeben wurde, aber der Client die Umleitung nicht erhält. In diesem Fall müssen Sie sicherstellen, dass der Fremdhersteller die Umleitung in den AVPs erhalten und auf den Client angewendet hat. Sie müssen auch den Anker überprüfen, um sicherzustellen, dass der Client mit der richtigen ACL vorhanden ist. Dieser Umfang der Fehlerbehebung ist nicht Bestandteil des Designs dieses technischen Dokuments (überprüfen Sie die Referenzen für allgemeine Richtlinien zur Client-Fehlerbehebung).

Weitere Hilfe bei der Fehlerbehebung für CWA auf dem 9800 WLC finden Sie in der Cisco Live! Präsentation: DGTL-TSCENT-404

## Informationen zur Fehlerbehebung beim Catalyst 9800

#### Clientdetails

show wireless client mac-address

Hier sehen Sie "Policy Manager State", "Session Manager > Auth Method", "Mobility Role".

Sie finden diese Informationen auch in der GUI unter Monitoring>Clients

#### Integrierte Paketerfassung

Über die Kommandozeile startet der Befehl *#monitor capture <capture name>,* danach folgen die Optionen.

Gehen Sie in der GUI zu Troubleshoot>Packet Capture>+Add

#### **RadioActive Traces**

Über die CLI

debug wireless mac/ip

Beenden Sie den Befehl mit der Form no (Nein). Diese wird in einer Datei im Bootflash "ra\_trace" protokolliert, dann in der MAC- oder IP-Adresse des Clients sowie in Datum und Uhrzeit.

Gehen Sie in der GUI zu Troubleshoot>Radioactive Trace>+Add. Fügen Sie die MAC- oder IP-Adresse des Clients hinzu, klicken Sie auf "Anwenden", und drücken Sie dann auf "Start". Nachdem Sie den Prozess einige Male beendet haben, erstellen Sie das Protokoll und laden es auf Ihr Gerät herunter.

## Informationen zur Fehlerbehebung in AireOS

#### Clientdetails

In der CLI zeigen Sie Client-Details an.

#### Über GUI Monitor>Clients

### Debugger von der CLI

Debug client

Debug mobility handoff

Debug mobility config

## Referenzen

Gebäude für Mobility-Tunnel mit 9800 Controllern

Wireless-Debuggen und Protokollerfassung für 9800